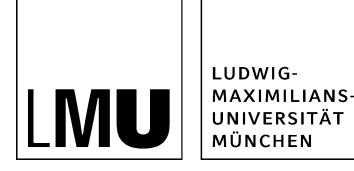

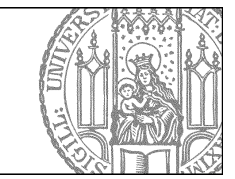

# Layout des Baukastens mit Content-Boxen

# Klicken Sie den Baukasten an

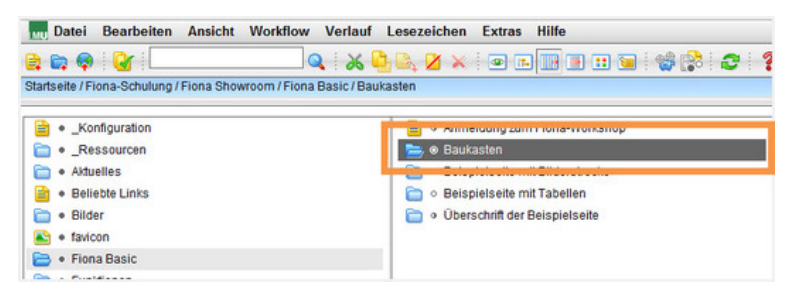

- Klicken Sie den Baukasten an, den Sie bearbeiten möchten.
- Bearbeiten Sie wenn erforderlich den Hauptinhalt.

# Öffnen Sie die Bearbeitung der Rahmendaten

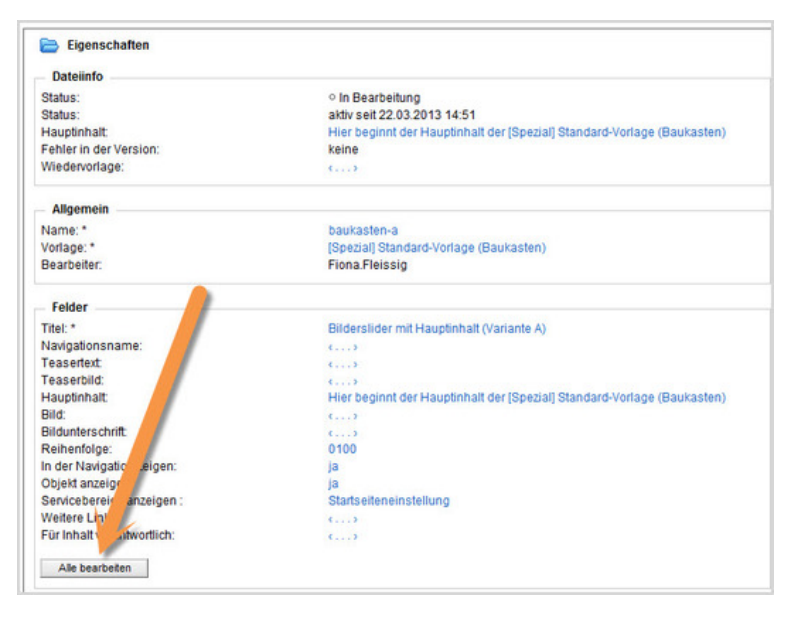

Klicken Sie rechts unten im Eigenschaftenbereich auf "Alle bearbeiten".

### Wählen Sie die Feldgruppe aus

| Aliona-schulung/sh       | iowroom/fiona-basic/baukasten |   |
|--------------------------|-------------------------------|---|
| eldgruppe: Felder        |                               |   |
| Fe ror Facenic<br>Layout | Jer                           | - |
| Titel:                   |                               | ^ |
| Navigationsname:         |                               |   |
| Teasertext               | ^                             |   |
|                          |                               |   |
|                          | 7                             |   |
| Teaserbild:              | Linkliste bearbeiten          |   |
| Hauptinhalt              | Bearbeiten                    |   |
| Bild:                    | Linkliste bearbeiten          |   |
| Bildunterschrift         |                               |   |
|                          |                               | ~ |
| Daihanfolna              | 10500                         |   |

Wählen Sie bei Feldgruppe "Layout" aus.

### Bearbeiten Sie das Layout

| Felder bearbeiten           |                          |          |  |  |
|-----------------------------|--------------------------|----------|--|--|
| 盲 º /fiona-schulung/show    | /room/fiona-basic/baukas | ten      |  |  |
| Feldgruppe: Layout          |                          | ~        |  |  |
| Layout                      |                          |          |  |  |
| Spalten:                    | zweispaltig (1:1)        | <b>v</b> |  |  |
| Inhaltslayout               | top                      | V        |  |  |
| Postition des Hauptinhalts: | oben                     | ~        |  |  |
|                             |                          |          |  |  |
|                             |                          |          |  |  |
|                             |                          |          |  |  |

- Bei "**Spalten**" legen Sie fest, in wie vielen Spalten die Content-Boxen angezeigt werden. Vierspaltig sollten Sie nur auswählen, wenn Sie keinen Servicebereich haben. In der Regel wählt man zweioder dreispaltig aus.
- Über "Inhaltslayout" können Sie die Positionierung von Überschrift, Bild und Hauptinhalt der Content-Boxen bestimmen.
- Bei "**Position des Hauptinhaltes**" können Sie bestimmen, dass der Hauptinhalt oberhalb der Content-Boxen angezeigt wird. Die Position des Sliders ist aber nicht konfigurierbar.

# Das Feld "Spalten" - Beispiele

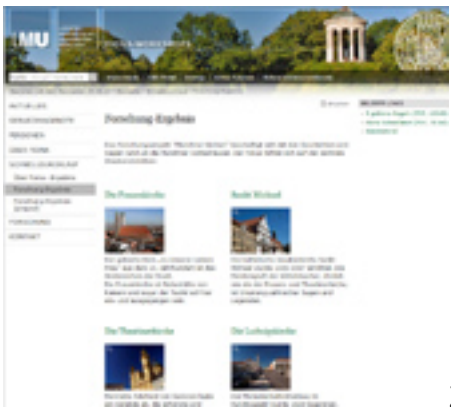

Zweispaltige Ausgabe mit Servicebereich (rechte Spalte)

#### (Großes Bild)

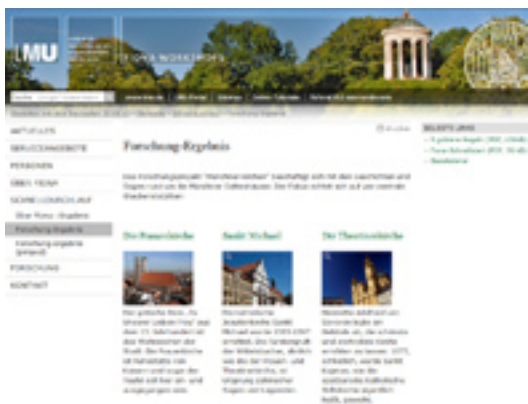

Dreispaltige Ausgabe mit Servicebereich (rechte Spalte)

#### (Großes Bild)

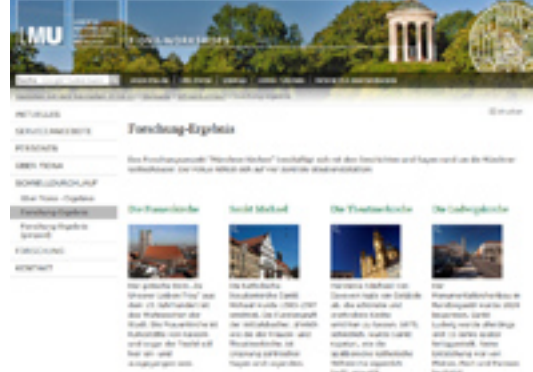

Vierspaltige Ausgabe ohne Servicebereich (rechte Spalte)

#### (Großes Bild)

# Das Feld "Inhaltslayout" - Beispiel für float

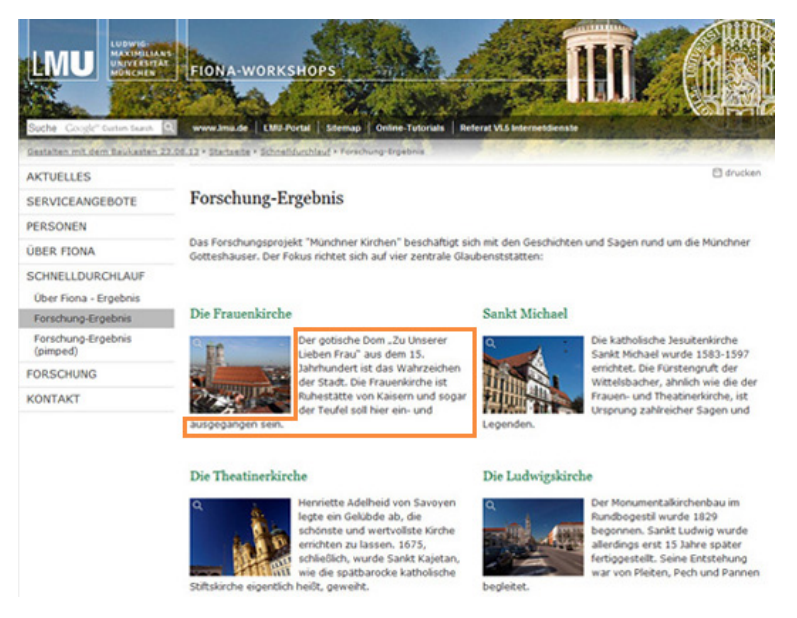

Es wird der Titel der Content-Box als Überschrift ausgegeben. Darunter folgt ein Bild (optional) und der **umfließende** Hauptinhaltstext. Am Ende wird die Linkliste angezeigt (optional).

# Das Feld "Inhaltslayout" - Beispiel für indent

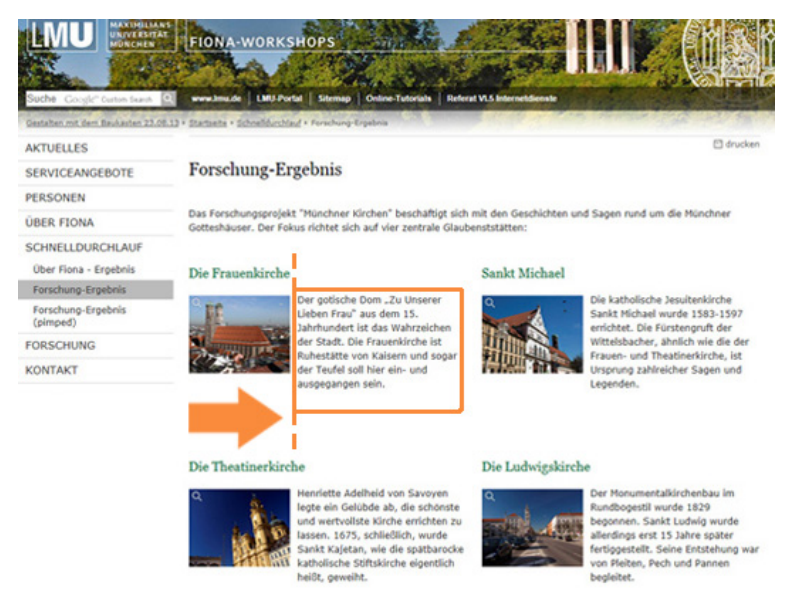

Es wird der Titel der Content-Box als Überschrift ausgegeben. Darunter folgt ein Bild (optional) und der **eingerückte** Hauptinhaltstext (nur wenn ein Bild verlinkt ist). Am Ende wird die Linkliste angezeigt (optional).

# Das Feld "Inhaltslayout" - Beispiel für top (Standardeinstellung)

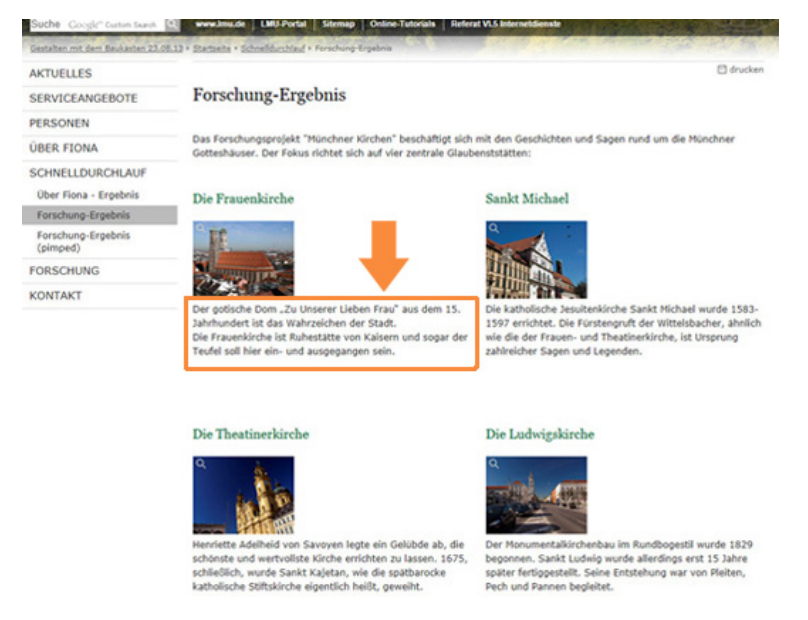

Es wird der Titel der Content-Box als Überschrift ausgegeben. Darunter folgt ein Bild (optional) und **darunter** der Hauptinhalt. Am Ende wird die Linkliste angezeigt (optional).

# Das Feld "Inhaltslayout" - Beispiel für below

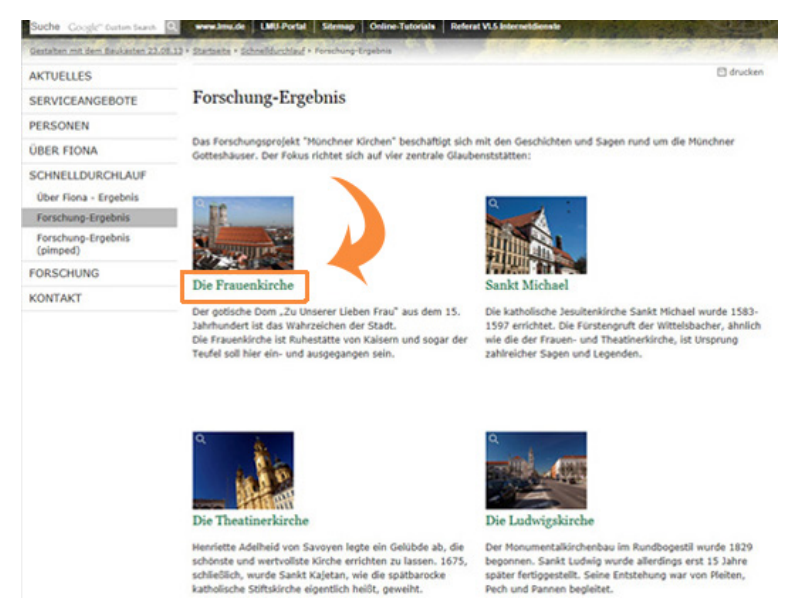

Es wird ein Bild (optional) ausgegeben. **Darunter** folgt der Titel der Content-Box als Überschrift und darunter der Hauptinhalt. Am Ende wird die Linkliste angezeigt (optional).

### Schauen Sie sich die separate Vorschau an

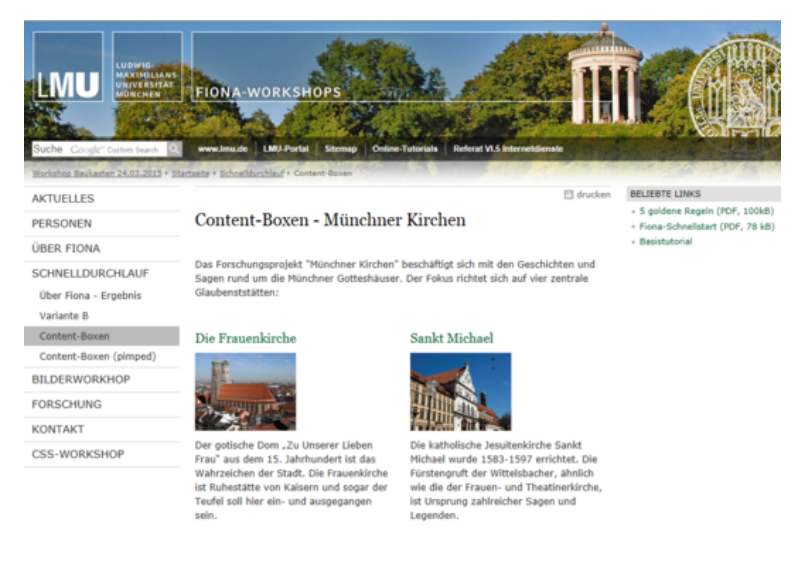

Öffnen Sie über das Kamerasymbol die separate Vorschau. So können Sie sich ansehen, wie Ihr Baukasten im Internet angezeigt werden wird.

## Schließen Sie die Bearbeitung ab

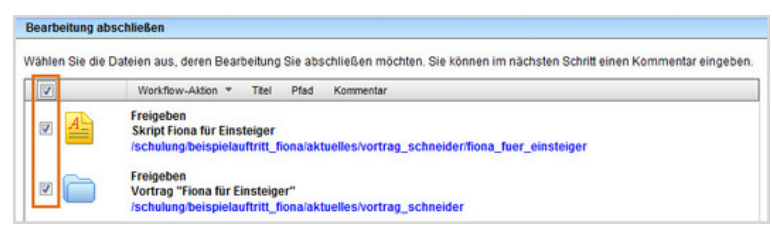

- Damit Ihre Änderungen im Internet sichtbar werden, müssen Sie sie freigeben.
- Öffnen Sie über Workflow > Bearbeitung abschließen die Übersicht aller Dateien, die Sie in Bearbeitung haben.
- Wählen Sie die Dateien aus, die Sie freigeben möchten.
- Klicken Sie auf "Weiter".
- Lassen Sie das Kommentarfeld leer und klicken Sie auf "OK".